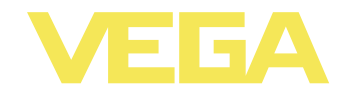

# Руководство по эксплуатации PLICSRADIO C62

Устройство формирования сигнала для беспроводного шлюза

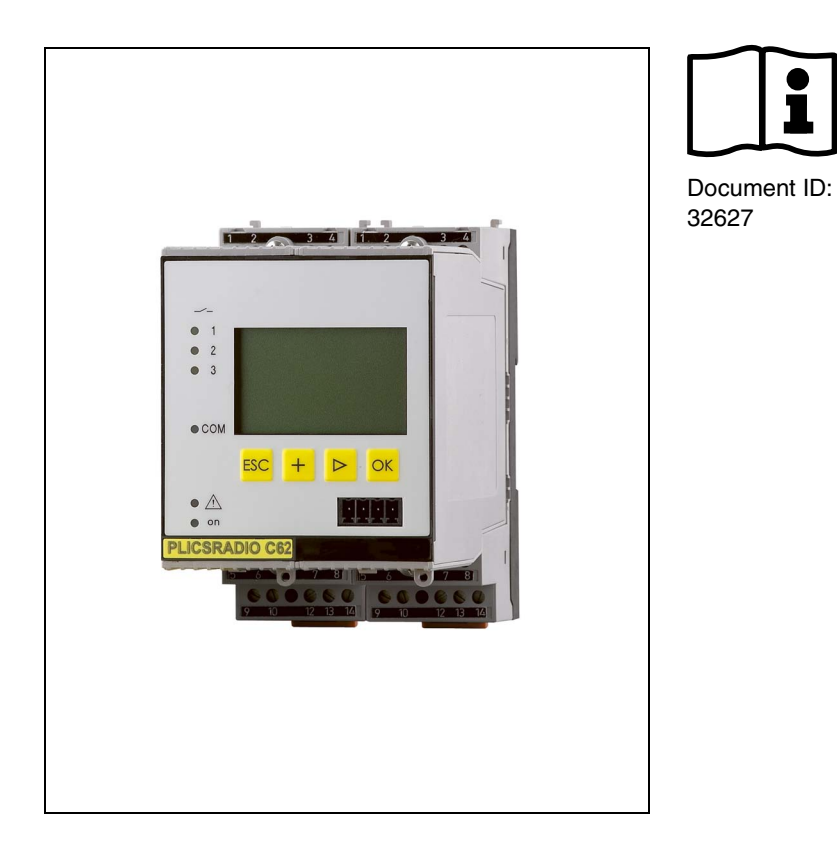

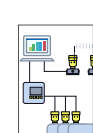

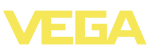

## Содержание

| 1 | О данном документе                                                                                                    |  |  |
|---|----------------------------------------------------------------------------------------------------|--|--|
|   | 1.1         Функция         4           1.2         Целевая группа         4           1.3         Используемые символы         4                                                                                                    |  |  |
| 2 | В целях безопасности                                                                                                    |  |  |
|   | 2.1       Требования к персоналу.       5         2.2       Надлежащее применение.       5         2.3       Неправильное применение.       5         2.4       Общие указания по безопасности       5         2.5       Маркировка безопасности на устройстве.       6         2.6       Соответствие требованиям норм ЕС       6         2.7       Указания по безопасности для зон Ех       6         2.8       Экологическая безопасность       6 |  |  |
| 3 | Описание изделия                                                                                                    |  |  |
|   | 3.1         Структура                                                                                                    |  |  |
| 4 | Монтаж                                                                                                    |  |  |
|   | 4.1         Общие указания         13           4.2         Указания по монтажу         13                                                                                                    |  |  |
| 5 | Подключение к источнику питания                                                                                                    |  |  |
|   | 5.1         Подготовка к подключению         15           5.2         Порядок подключения         15           5.3         Схема подключения         16                                                                                                    |  |  |
| 6 | Настройка с помощью встроенного модуля индикации и настройки                                                                                                    |  |  |
|   | 6.1         Система настройки                                                                                                    |  |  |
| 7 | Начальная установка с помощью PACTware                                                                                                    |  |  |
|   | 7.1         Подключение ПК         30           7.2         Параметрирование с помощью РАСТware         33           7.3         Настройка Web-сервера/почты и дистанционного опроса         34                                                                                                    |  |  |
| 8 | Обслуживание и устранение неисправностей                                                                                                    |  |  |
|   | 8.1         Обслуживание         35           8.2         Устранение неисправностей         35           8.3         Ремонт прибора         37                                                                                                    |  |  |

32627-RU-110915

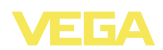

#### 9 Демонтаж

|    | 9.1<br>9.2   | Порядок демонтажа<br>Утилизация | 38<br>38 |  |  |  |
|----|--------------|---------------------------------|----------|--|--|--|
| 10 | ) Приложение |                                 |          |  |  |  |
|    | 10.1         | Технические данные              | 39       |  |  |  |
|    | 10.2         | Размеры                         | 42       |  |  |  |

#### Дополнительная документация

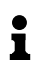

Информация:

Дополнительная документация включается в комплект поставки в зависимости от исполнения прибора. См. гл. "Описание".

Редакция: 2011-07-06

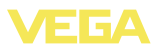

## 1 О данном документе

### 1.1 Функция

Данное руководство содержит необходимую информацию для монтажа, подключения и начальной настройки, а также важные указания по обслуживанию и устранению неисправностей. Перед пуском устройства в эксплуатацию ознакомьтесь с изложенными здесь инструкциями. Руководство по эксплуатации должно храниться в непосредственной близости от места эксплуатации устройства и быть доступно в любой момент.

## 1.2 Целевая группа

Данное руководство по эксплуатации предназначено для обученного персонала. При работе персонал должен иметь и исполнять изложенные здесь инструкции.

### 1.3 Используемые символы

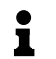

**Информация, указания, рекомендации** Символ обозначает дополнительную полезную информацию.

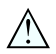

Осторожно: Несоблюдение данной инструкции может привести к неисправности или сбою в работе. Предупреждение: Несоблюдение данной инструкции может нанести вред персоналу и/или привести к повреждению прибора.

Опасно: Несоблюдение данной инструкции может привести к серьезному травмированию персонала и/или разрушению прибора.

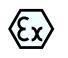

#### Применения Ех

Символ обозначает специальные инструкции для применений во взрывоопасных зонах.

#### • Список

Ненумерованный список не подразумевает определенного порядка действий.

## → Действие

Стрелка обозначает отдельное действие.

#### 1 Порядок действий

Нумерованный список подразумевает определенный порядок действий.

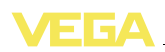

## 2 В целях безопасности

### 2.1 Требования к персоналу

Данное руководство предназначено только для обученного и допущенного к работе с прибором персонала.

При работе с устройством требуется всегда иметь необходимые средства индивидуальной защиты.

## 2.2 Надлежащее применение

Устройство формирования сигнала PLICSRADIO C62 подключается к принимающему устройству PLICSRADIO R62 и обеспечивает обработку измеренных значений, получаемых устройством R62 от передающих устройств PLICSRADIO T61/T62 по беспроводной линии связи. Измеренные значения выдаются через выходы устройства формирования сигнала.

Характеристику области применения см. в гл. "Описание".

Эксплуатационная безопасность устройства обеспечивается только при надлежащем применении в соответствии с данными, приведенными в руководстве по эксплуатации и дополнительных инструкциях.

Для обеспечения безопасности и соблюдения гарантийных обязательств, любое вмешательство, помимо мер, описанных в данном руководстве, может осуществляться только персоналом, уполномоченным изготовителем. Самовольные переделки или изменения категорически запрещены.

## 2.3 Неправильное применение

Не соответствующее назначению применение прибора является потенциальным источником опасности и может привести, например, к переполнению емкости или повреждению компонентов установки из-за неправильного монтажа или настройки.

## 2.4 Общие указания по безопасности

Устройство соответствует современным техническим требованиям и нормам безопасности. При эксплуатации необходимо соблюдать изложенные в данном руководстве рекомендации по безопасности, установленные требования к монтажу и действующие нормы техники безопасности.

Устройство разрешается эксплуатировать только в исправном и технически безопасном состоянии. Ответственность за безаварийную эксплуатацию лежит на лице, эксплуатирующем устройство.

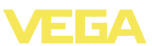

Лицо, эксплуатирующее устройство, также несет ответственность за соответствие техники безопасности действующим и вновь устанавливаемым нормам в течение всего срока эксплуатации.

## 2.5 Маркировка безопасности на устройстве

Следует соблюдать нанесенные на устройство обозначения и рекомендации по безопасности.

## 2.6 Соответствие требованиям норм ЕС

Это устройство выполняет требования соответствующих норм Европейского союза, что подтверждено испытаниями и нанесением знака СЕ. Заявление о соответствии СЕ см. в разделе загрузок на сайте <u>www.vega.com</u>.

## 2.7 Указания по безопасности для зон Ех

Для применения во взрывоопасных зонах следует соблюдать указания по безопасности для применения Ex, которые являются составной частью данного руководства по эксплуатации и прилагаются к нему для каждого поставляемого устройства с разрешением Ex.

## 2.8 Экологическая безопасность

Защита окружающей среды является одной из наших важнейших задач. Принятая на нашем предприятии система экологического контроля сертифицирована в соответствии с DIN EN ISO 14001 и обеспечивает постоянное совершенствование комплекса мер по защите окружающей среды.

Защите окружающей среды будет способствовать соблюдение рекомендаций, изложенных в следующих разделах данного руководства:

- Глава "Упаковка, транспортировка и хранение"
- Глава "Утилизация"

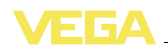

## 3 Описание изделия

## 3.1 Структура

#### Комплект поставки

Комплект поставки включает:

- Устройство формирования сигнала PLICSRADIO C62
- Разъем
- Кодирующие штырьки и соединительные перемычки
- Модемный соединительный кабель RS232 (вариант)
- Документация
  - Данное руководство по эксплуатации
  - Инструкция 30325 "Интерфейс RS232/Ethernet" (вариант)
  - Инструкция 30768 "Протокол Modbus-TCP, VEGA-ASCII" (вариант)

#### Компоненты

PLICSRADIO C62 состоит из следующих компонентов:

- PLICSRADIO C62 с блоком индикации и настройки на передней панели
- Разъем

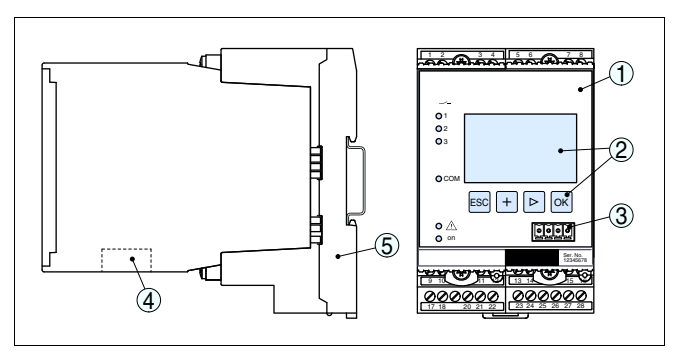

Рис. 1: PLICSRADIO C62

- 1 PLICSRADIO C62
- 2 Блок индикации и настройки
- 3 Коммуникационный интерфейс для VEGACONNECT (I<sup>2</sup>C)
- 4 Интерфейс RS232 или Ethernet (вариант)
- 5 Разъем

#### Типовой шильдик

Типовой шильдик содержит важные данные для идентификации и применения прибора:

- Обозначение устройства
- Серийный номер
- Технические данные
- Числовые коды документации

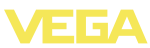

По серийному номеру на сайте <u>www.vega.com</u> через "VEGA Tools" и "serial number search" можно узнать данные устройства при его поставке.

### 3.2 Принцип работы

**Область применения** Серия PLICSRADIO включает следующие устройства:

- PLICSRADIO T61 (одноканальное передающее устройство)
- PLICSRADIO T62 (многоканальное передающее устройство)
- PLICSRADIO R61 (одноканальное принимающее устройство)
- PLICSRADIO R62 (многоканальное принимающее устройство)
- PLICSRADIO D61 (одноканальное устройство индикации)
- PLICSRADIO C62 (многоканальное устройство формирования сигнала)

Устройства серии PLICSRADIO предназначены для беспроводной передачи и индикации сигналов 4 ... 20 mA/HART и состояний переключения. Устройства применяются в тех случаях, когда прокладка соединительного кабеля между датчиком и устройством формирования синала/индикации является невозможной или слишком дорогостоящей. Эксплуатация данной радиолинии не требует лицензии или постановки на учет и является бесплатной.

Все устройства могут иметь исполнение с частотой 2,4 GHz или исполнение с частотой 920 MHz для повышенной дальности действия.<sup>1)</sup>

Исполнение 2,4 GHz частично работает в диапазоне частот беспроводной локальной сети стандарта 802.11b/g. Разрешение FCC гарантирует отсутствие помех при одновременной эксплуатации обеих радиосистем. В отдельных случаях пересечение частот может привести к незначительному сокращению дальности связи в обеих системах. Это исключается при целенарпавленном выборе канала беспроводной связи. Каналы беспроводной локальной сети 1 ... 6 и 13 ... 14 работают в иных диапазонах частот, чем устройства PLICSRADIO, поэтому взаимное влияние систем невозможно.

В зависимости от исполнения антенны и радиочастоты максимальная дальность связи составляет 1000 м (2,4 GHz) или 1600 м (920 MHz). Дальность связи может быть ограничена местными условиями (здания, перекрытия, растительность и т.п.), в этом случае рекомендуется применять выносную антенну, установленную в оптимальной для обеспечения дальности связи позиции.

1) Разрешено только в США/Канаде

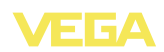

Дополнительный встроенный интерфейс (RS232/Ethernet) обеспечивает возможность передачи данных измерения через модемную связь или сеть и их отображения посредством webбраузера и программного обеспечения Visual VEGA или WEB-VV. Возможна также отправка измеренных значений или сообщений об ошибках по электронной почте. Применение устройства PLICSRADIO C62 особенно удобно в сфере контроля наличных запасов и своевременного заказа прямых поставок, а также дистанционного опроса.

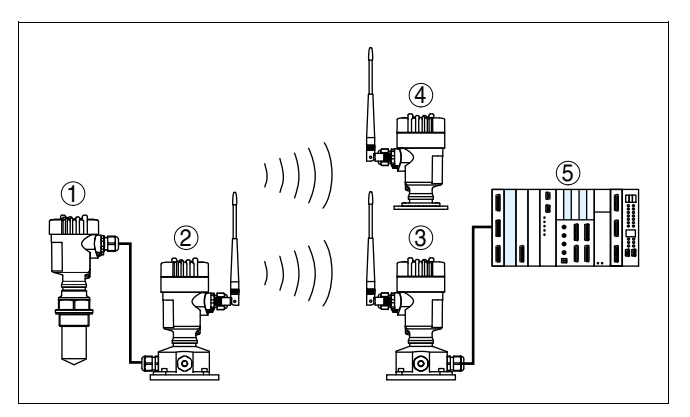

Рис. 2: Пример одноканального применения PLICSRADIO

- 1 Датчик HART
- 2 Передающее устройство PLICSRADIO T61
- 3 Принимающее устройство PLICSRADIO R61
- 4 Устройство индикации PLICSRADIO D61
- 5 Формирование сигнала, например ПЛК или индикатор

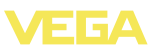

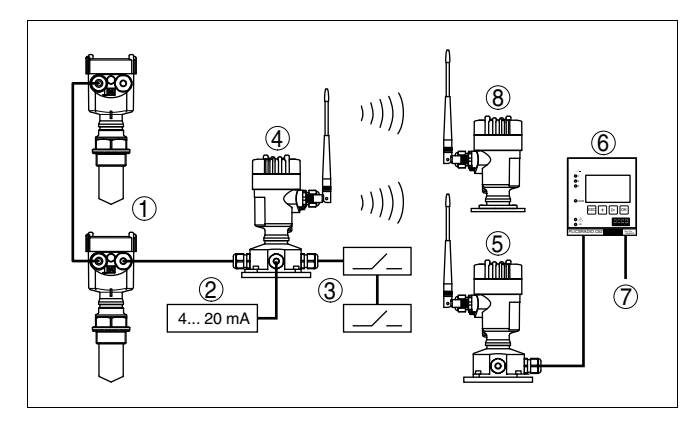

Рис. 3: Пример многоканального применения PLICSRADIO

- 1 2 х датчики HART
- 2 Устройство 4 ... 20 mA
- 3 2 х переключающие устройства
- 4 Передающее устройство PLICSRADIO T62
- 5 Принимающее устройство PLICSRADIO R62
- 6 Устройство формирования сигнала PLICSRADIO C62
- 7 Выходы (3 х 4 ... 20 mA, 3 х реле, RS232/Ethernet)
- 8 Устройство индикации PLICSRADIO D61

| Принцип | действия |
|---------|----------|
|---------|----------|

Принимающее устройство R62 по беспроводной линии связи принимает измеренные значения от одного или нескольких передающих устройств T61/T62 и направляет измеренные значения далее на устройство формирования сигнала C62. На устройстве формирования сигнала C62 могут быть конфигурированы отдельные места измерения путем назначения трех измеряемых значений и трех переключающих входов. Измеренные значения могут отображаться на дисплее устройства C62 в желаемых единицах измерения, а также выводиться через интегрированные токовые выходы на выносное устройство индикации или систему управления. Состояния переключающих входов передаются на интегрированные релейные выходы.

При наличии у устройства дополнительного интерфейса RS232/ Ethernet, обеспечивается возможность запроса измеренных значений и их отображения посредством web-браузера через модем или локальную сеть, а также отправки измеренных значений и извещений по e-mail/SMS.

Питание

Стандартный источник питания 20 ... 253 V AC/DC.

Напряжение питания см. в п. "Технические данные".

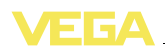

## 3.3 Настройка

Настройка может выполняться с помощью следующих средств:

- встроенный модуль индикации и настройки
- персональный компьютер с Windows и программным обеспечением для настройки, соответствующим стандарту FDT/ DTM, например PACTware

Установленные параметры сохраняются в памяти PLICSRADIO C62, при настройке с помощью ПК и PACTware можно также сохранить установки в памяти компьютера.

### •

#### Информация:

Использование PACTware и соответствующего VEGA-DTM дает более широкие возможности настройки по сравнению со встроенным модулем индикации и настройки. Для обеспечения связи с компьютером необходим дополнительный интерфейс (RS232/Ethernet) или интерфейсный адаптер VEGACONNECT.

Инструкции по установке Web-сервера и настройке почтовых функций содержатся в онлайновой справке PACTware или PLICSRADIO C62-DTM, а также в руководстве по эксплуатации "Интерфейса RS232/Ethernet".

## 3.4 Упаковка, транспортировка и хранение

| Упаковка                          | Прибор поставляется в упаковке, обеспечивающей его защиту во<br>время транспортировки. Соответствие упаковки обычным<br>транспортным требованиям проверено по DIN EN 24180.                                                                                                    |
|-----------------------------------|----------------------------------------------------------------------------------------------------|
|                                   | Упаковка прибора в стандартном исполнении состоит из эко-<br>логически чистого и поддающегося переработке картона. Для<br>упаковки приборов в специальном исполнении также приме-<br>няются пенополиэтилен и полиэтиленовая пленка, которые<br>можно утилизировать на специальных перерабатывающих пред-<br>приятиях. |
| Транспортировка                   | Транспортировка должна выполняться в соответствии с указа-<br>ниями на транспортной упаковке. Несоблюдение таких указаний<br>может привести к повреждению прибора.                                                                                                    |
| Осмотр после транс-<br>портировки | При получении доставленное оборудование должно быть неза-<br>медлительно проверено в отношении комплектности и отсут-<br>ствия транспортных повреждений. Установленные транспортные<br>повреждения и скрытые недостатки должны быть оформлены в<br>соответствующем порядке.                                           |
| Хранение                          | До монтажа упаковки должны храниться в закрытом виде и с<br>учетом имеющейся маркировки складирования и хранения.                                                                                                    |
|                                   | Если нет иных указаний, необходимо соблюдать следующие<br>условия хранения:                                                                                                    |
|                                   |                                                                                                    |

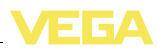

- Не хранить на открытом воздухе
- Хранить в сухом месте при отсутствии пыли
- Не подвергать воздействию агрессивных сред
- Защитить от солнечных лучей
- Избегать механических ударов

Температура хранения и транспортировки

- Температура хранения и транспортировки: см. "Приложение -Технические данные - Условия окружающей среды"
- Относительная влажность воздуха 20 ... 85 %

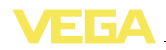

## 4 Монтаж

### 4.1 Общие указания

Возможности монтажа Все устройства серии 600 состоят из собственно устройства формирования сигнала и разъема для монтажа на несущей рейке. Климатическое исполнение IP 30 или IP 20 позволяет монтировать устройство в электрошкафе.

### 4.2 Указания по монтажу

Монтаж

Разъем предназначен для монтажа на несущей рейке по EN 50022. К контактам 17 и 18 подключается питание. Для обеспечения питания смежных устройств серии 600 их можно соединить через контакты L1 и N с помощью перемычек (входят в комплект поставки). Таким способом разрешается соединять не более пяти устройств.

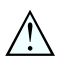

#### Опасность!

Перемычки разрешается использовать только для обеспечения питания (контакты L1 и N) смежных устройств. Перемычки нельзя устанавливать на отдельном устройстве, на последнем устройстве в ряду или между иными контактами. В противном случае создается опасность короткого замыкания или контакта с рабочим напряжением.

| Кодирование устрой-<br>ства | Разные типы и исполнения устройства формирования сигнала имеют различные гнезда (механическое кодирование).                             |
|-----------------------------|----------------------------------------------------------------------------------------------------|
|                             | Чтобы исключить использование устройства другого типа, в<br>разъем можно вставить кодирующие штырьки (входят в ком-<br>плект поставки). |

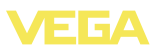

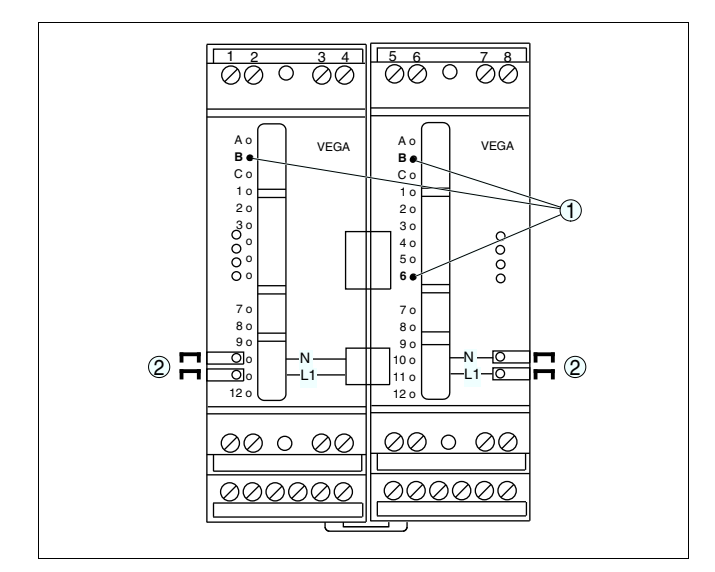

Рис. 4: Разъем PLICSRADIO C62

- 1 Кодирование типа PLICSRADIO C62
- 2 Перемычки для обеспечения питания

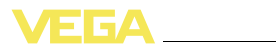

## 5 Подключение к источнику питания

## 5.1 Подготовка к подключению

| Техника безопасности       | Основные указания по безопасности: |                                                                                                    |  |
|----------------------------|------------------------------------|----------------------------------------------------------------------------------------------------|--|
|                            | •                                  | Подключать только при отсутствии напряжения.<br>Если возможны перенапряжения, установить защиту от<br>перенапряжений.                                                                                                    |  |
| Напряжение питания         | Mo:<br>20                          | жно использовать напряжение питания в пределах<br>253 V AC/DC, 50/60 Hz.                                                                                                    |  |
| Соединительный ка-<br>бель | PLI<br>ног                         | CSRADIO C62 подключается к питанию с помощью стандарт-<br>о кабеля в соответствии с принятыми нормами.                                                                                                    |  |
|                            | Сое<br>ста                         | единение PLICSRADIO R62 - C62 выполняется посредством ндартного двухпроводного экранированного кабеля.                                                                                                    |  |
|                            | Исг<br>5<br>каб<br>диа<br>или      | пользовать кабель круглого сечения. Внешний диаметр кабеля<br>. 9 мм (0.2 0.35 in) обеспечивает эффект уплотнения<br>бельного ввода. При применении кабеля другого сечения или<br>аметра необходимо заменить уплотнение кабельного ввода<br>и использовать подходящий кабельный ввод. |  |
|                            | 5.2                                | 2 Порядок подключения                                                                                                    |  |
|                            | Для                                | я подключения устройства выполнить следующее:                                                                                                    |  |
|                            | 1                                  | Разъем без PLICSRADIO C62 установить на несущей рейке                                                                                                    |  |
|                            | 2                                  | Подключить соединительный кабель к PLICSRADIO C62                                                                                                    |  |
|                            | 3                                  | При использовании нескольких разъемов подключить их к питанию посредством перемычек                                                                                                    |  |
|                            | 4                                  | Обесточенный источник питания подключить к контактам 17 и 18                                                                                                    |  |
|                            | 5                                  | Если необходимо, подключить релейные и прочие выходы.                                                                                                    |  |
|                            | 6                                  | PLICSRADIO C62 вставить в разъем и затянуть винты                                                                                                    |  |
|                            | Эле                                | ектрическое подключение выполнено.                                                                                                    |  |

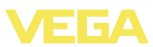

### 5.3 Схема подключения

#### Схема подключения

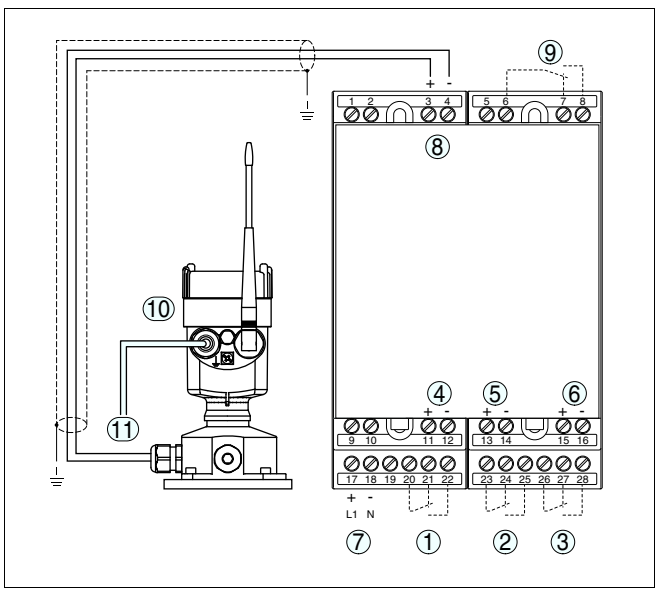

Рис. 5: Схема подключения PLICSRADIO C62

- 1 Внутреннее рабочее реле 1
- 2 Внутреннее рабочее реле 2
- 3 Внутреннее рабочее реле 3
- 4 Внутренний токовый выход 1
- 5 Внутренний токовый выход 2
- 6 Внутренний токовый выход 3
- 7 Питание PLICSRADIO C62
- 8 Coeguhenue c PLICSRADIO R62
- 9 Внутреннее реле сигнала неисправности
- 10 PLICSRADIO R62
- 11 Источник питания для PLICSRADIO R62

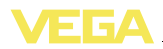

Функция

Элементы индикации

и настройки

## 6 Настройка с помощью встроенного модуля индикации и настройки

### 6.1 Система настройки

Встроенный модуль индикации и настройки предназначен для индикации измеренных значений, настройки и диагностики устройства PLICSRADIO C62. Настройка выполняется с помощью четырех клавиш и ясного операционного меню с возможностью выбора языка меню. На дисплее с подсветкой информация выводится в текстовом, цифровом и графическом виде.

Некоторые функции (например, установка почтового сервера) встроенным настроечным модулем не обеспечиваются. Для выполнения таких установок необходим компьютер с программным обеспечением PACTware и соответствующим DTM.

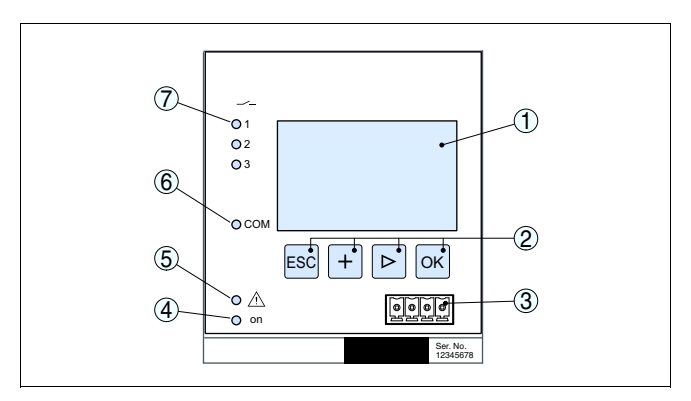

Рис. 6: Элементы индикации и настройки

- 1 ЖК-дисплей
- 2 Клавиши настройки
- 3 Коммуникационный интерфейс для VEGACONNECT
- 4 Индикатор готовности к работе
- 5 Индикатор состояния реле сигнала неисправности
- 6 Индикатор активности интерфейса
- 7 Индикация состояния: Рабочие реле 1 3

#### Функции клавиш

- Клавиша [OK]:
  - переход к просмотру меню
  - подтверждение выбора меню
  - редактирование параметра
  - сохранение значения
- Клавиша [->]:
  - смена меню
  - перемещение по списку
  - выбор позиции для редактирования

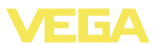

- Клавиша **[+]**:
  - изменение значения параметра
- Клавиша [ESC]:
  - отмена ввода
    - возврат в прежнее меню

#### Примечание:

Ì

Через 10 мин. после последнего нажатия клавиши автоматически происходи возврат к отображению измеренных значений. Значения, не подтвержденные нажатием клавиши **[OK]**, будут потеряны.

## 6.2 Порядок начальной установки

#### Параметрирование

Параметрирование устройства выполняется для адаптации устройства к условиям измерения. Сначала необходимо конфигурировать места измерения. Число конфигурируемых мест измерения зависит от используемого передающего устройства (PLICSRADIO T61 или T62) и числа измерений. Чтобы исключить сигнал неисправности от неиспользуемых мест измерения, неиспользуемые места измерения должны быть деактивированы (см. сброс места измерения).

В устройстве с интерфейсом Ethernet должны быть заданы соответствующие сети IP-адрес и маска подсети. Также возможна адресация через DHCP и имя хоста. Конфигурирование электронной почты/web-сервера выполняется через PACTware.

# • Информация:

Использование PACTware и соответствующего VEGA-DTM дает более широкие возможности настройки по сравнению со встроенным модулем индикации и настройки. Для обеспечения связи с компьютером необходим дополнительный интерфейс (RS232/Ethernet) или интерфейсный адаптер VEGACONNECT.

Инструкции по установке web-сервера и настройке почтовых функций содержатся в онлайновой справке PACTware или PLICSRADIO C62-DTM, а также в Инструкции "Интерфейс RS232/ Ethernet".

#### Фаза включения После включения питания осуществляется краткая самопроверка PLICSRADIO C62 и происходит следующее:

- Внутренняя проверка электроники
- Индикация типа устройства, версии ПО и тега (обозначения) устройства
- Кратковременный скачок выходных сигналов до установленного значения отказа

Затем отображаются текущие измеренные значения и выдаются соответствующие выходные сигналы.

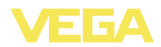

#### Индикатор измеренных значений

Измеренные значения для каждого места измерения могут выводиться на дисплей как отдельно, так и вместе. Для каждого места измерения отображается его имя (ТЕГ), измеренное значение в цифровом формате и единицы измерения. Если данные отображаются только для одного места измерения, то изображение имеет более крупный масштаб и дополняется аналоговой гистограммой. Выбрать способ отображения измеренных значений на дисплее можно клавишей [>].

#### Примечание:

В зависимости от конфигурации и числа используемых мест измерения цикл передачи измеренных значений может длиться до пяти секунд.

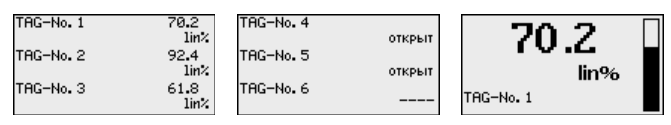

Нажатием [OK] дисплей переключается на отображение главного меню.

Главное меню Главное меню разделено на шесть зон со следующими функциями:

- Установки устройства: ТЕГ устройства, настройка подключения к сети, дата/время, ...
- Место измерения: назначение входа, выходов и установка тега места измерения
- Дисплей: установки индицируемого значения
- Диагностика: статус устройства и сообщения об ошибках
- Сервис: моделирование, сброс, PIN и выбор языка
- Инфо: серийный номер, версия ПО, дата последнего изменения, особенности устройства, МАС-адрес, ...

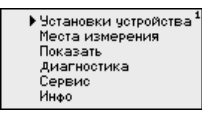

→ Клавишей [->] выбрать меню "Установки устройства" и подтвердить нажатием [OK].

Установки устройства -ТЕГ устройства Установка тега устройства позволяет задать для PLICSRADIO C62 обозначение, по которому данное устройство будет опознаваться в системах с использованием нескольких устройств и в соответствующей документации.

![](_page_19_Picture_1.jpeg)

| ЕΓ | устройства |      |
|----|------------|------|
|    | Device     | Name |
|    |            |      |

- → С помощью соответствующих клавиш ввести желаемое значение и подтвердить нажатием [OK].
- Установки устройства -Имя хоста/IP-адрес Для устройства со встроенным интерфейсом Ethernet должен быть предусмотрен соответствующий сети IP-адрес/маска подсети. В зависимости от конфигурации сети может потребоваться адрес шлюза. Адресация возможна также через DHCP и имя хоста. Эти данные предоставляются администратором сети. Соответствующие настройки вступают в действие после перезапуска PLICSRADIO C62. См. также Инструкцию "Интерфейс RS232/Ethernet" и онлайновую справку соответствующего DTM.

![](_page_19_Picture_5.jpeg)

С помощью соответствующих клавиш ввести необходимые данные и сохранить нажатием [OK].

IP Адрес

![](_page_19_Figure_7.jpeg)

Фиксир. IP-адрес▼

LRN/Internet IP Адрес 192.168.200.200 Маска подсети 255.255.255.000 Изменить?

- → С помощью соответствующих клавиш ввести необходимые значения и подтвердить нажатием [OK]. Чтобы установка вступила в силу, выключить и включить питание устройства.
- Установки устройства Для устройства со встроенным интерфейсом RS232/Ethernet Время/дата Для устройства со встроенным интерфейсом RS232/Ethernet через это меню можно установить дату и время. При отсутствии питания эти установки сохраняются примерно в течение 3 дней.

![](_page_19_Picture_12.jpeg)

→ С помощью соответствующих клавиш ввести значения и подтвердить нажатием [OK].

#### Место измерения -Вход

Входы, конфигурированные в устройстве С62, будут автоматически присвоены местам измерения. Это назначение можно изменить, назначив каждому месту измерения желаемый вход.

32627-RU-110915

![](_page_20_Picture_0.jpeg)

Через меню "Поиск устройств" можно создать список всех доступных по беспроводной связи передающих устройств (PLICSRADIO T61/T62). Из созданного списка выбирается устройство, от которого нужно принимать измеренные значения.

![](_page_20_Figure_3.jpeg)

Вывор устройства
 Значение устройства

Ввести моделир. 🛈

Вывор устройства 🕄

Поиск устройств
 Список устройств

Через устройство типа T62 может передаваться до пяти измеренных значений. В окне значения устройства нужно выбрать, какое из этих значений должно приниматься и выводиться на дисплей.

![](_page_20_Figure_8.jpeg)

Место измерения - ТЕГ места измерения измерения измерения, например наименование места измерения, продукта или емкости. В цифровых системах и в документации для больших установок такое обозначение вводится для точной идентификации отдельных мест измерения.

> ТЕГ места измерения 🛈 ТАС-No. 1

→ С помощью соответствующих клавиш ввести желаемое значение параметра и подтвердить нажатием [OK].

#### Место измерения - Выходы - Релейные выходы

В меню "*Выходы*" представлено назначение релейных и токовых выходов. Местам измерения 4 ... 6 (переключающие входы) фиксированно назначены реле 1 ... 3. Можно задать, каким должно быть состояние реле в случае неисправности: состояние переключения реле не изменяется либо реле выключается.

![](_page_20_Figure_14.jpeg)

Состояние отказа, Реле 1 Состояние реле: Выкл.▼ Состояние отказа, Реле 1 Состояние реле: неизмен. • Выкл.

Место измерения - Выходы - Токовые выходы Местам измерения 1 ... 3 (непрерывные входы) фиксированно назначены токовые выходы 1 ... 3. Можно задать, какое значение должны принимать эти выходы в случае неисправности.

![](_page_21_Picture_1.jpeg)

Место измерения () Ввести моделир. • Выход ТЕГ места измерения Гоковый выход 1 Сост. отказа: О mA <del>▼</del>

![](_page_21_Picture_4.jpeg)

→ С помощью соответствующих клавиш ввести желаемое значение параметра и подтвердить нажатием [OK].

## **Дисплей** В меню "*Дисплей - Индицируемое значение*" может быть задано желаемое значение для индикации на дисплее. Имеются следующие возможности:

- Проценты: измеренное значение после установки, без учета линеаризации
- Lin.-проценты: измеренное значение после установки с учетом заданной линеаризации
- В пересчете: измеренное значение после установки с учетом заданной линеаризации, а также с учетом заданного "Пересчета"
- Значение датчика: входное значение от датчика, индицируемое в выбранных единицах установки

Отовражаемое значение ④ Лин. проценты ▼ ③ Лин. проценты ▼ ③ Лин. проценты ▼

- Отовражаемое значение Место измерения 1 Место измерения 2 Место измерения 3
- Отовражаемое значение • Лин. проценты Значение датчика В пересчете Проценты
- → С помощью соответствующих клавиш ввести желаемое значение параметра и подтвердить нажатием [OK].

Диагностика

Если устройство выдает сообщение об ошибке, то дополнительную информацию можно получить через меню "Диагностика -Статус устройства".

| Статус датчика     |      |
|--------------------|------|
| Место измерения 1: | OK   |
| Место измерения 2: | E013 |
| Место измерения 3: | OK   |
| Показать подровно  | сти? |

![](_page_21_Figure_18.jpeg)

![](_page_21_Figure_19.jpeg)

#### Сервис - Моделирование

Моделирование измеренного значения служит для проверки выходов и подключенных компонентов. Моделироваться могут процентные значения, Lin.-проценты и значение датчика.

# i

Примечание:

Следует учитывать, что моделирование влияет на подключенные компоненты установки (клапаны, насосы, моторы, приводы), и поэтому может вызвать непредвиденные рабочие состояния. Моделирование завершается автоматически через 10 минут.

![](_page_22_Picture_0.jpeg)

Сервис - Сброс

![](_page_22_Figure_2.jpeg)

PACTware/DTM предварительно должно быть сконфигурировано событие WEB-VV.

| Отправка данных<br>WEB-VV<br>данные<br>отправить? | Отправка данных<br>Отправку данных<br>запустить? | Отправка данных статуя<br>Отправка извещений<br>готовится |
|---------------------------------------------------|--------------------------------------------------|-----------------------------------------------------------|
|                                                   |                                                  |                                                           |

Инфо

ных

Через меню "Инфо" можно получить следующую информацию:

- Тип устройства и серийный номер
- Дата заводской установки и версия ПО
- Дата последнего изменения через ПК
- Особенности устройства
- MAC-адрес (при интерфейсе Ethernet)

Дата изготовления 15. Фев. 2005 Версия ПО 1.92

Дата послед, измен. ерез ПК 24. Nov. 2009

00:30:87:D8:5D:18

Aaped MAC

![](_page_23_Picture_1.jpeg)

#### Дополнительные возможности настройки

Дополнительные возможности настройки и диагностики предоставляются работающим под Windows программным обеспечением PACTware и соответствующим DTM устройства. Подключение к компьютеру осуществляется через интегрированный стандартный интерфейс или через дополнительный интерфейс RS232/Ethernet (в зависимости от исполнения устройства). Дальнейшую информацию см. в гл. "Параметрирование с помощью PACTware", в онлайновой справке PACTware и DTM и в Инструкции "Интерфейс RS232/Ethernet". См. также п. "Обзор функций" в "Приложении".

![](_page_24_Picture_0.jpeg)

### 6.3 Схема меню

### Информация:

Меню, показанные в светлых блоках, доступны в зависимости от исполнения устройства и выбранного применения.

#### Индикатор измеренных значений

1

![](_page_24_Figure_6.jpeg)

![](_page_25_Picture_1.jpeg)

#### Места измерения - Вход

![](_page_25_Figure_3.jpeg)

![](_page_25_Figure_4.jpeg)

#### Место измерения 1 ... 3 - Выход - Токовые выходы

![](_page_25_Figure_6.jpeg)

![](_page_26_Picture_0.jpeg)

#### Место измерения 1 ... 3 - Выход - Реле

![](_page_26_Figure_3.jpeg)

![](_page_27_Picture_1.jpeg)

#### Сервис

![](_page_27_Figure_3.jpeg)

#### Сервис - Моделирование

![](_page_27_Figure_5.jpeg)

Сервис - Передача данных (только для исполнения с интерфейсом RS232/Ethernet)

![](_page_27_Figure_7.jpeg)

![](_page_28_Picture_0.jpeg)

#### Инфо

![](_page_28_Figure_3.jpeg)

1

![](_page_29_Picture_1.jpeg)

## 7 Начальная установка с помощью PACTware

### 7.1 Подключение ПК

Подключение к ПК через VEGACONNECT

Быстро связать устройство с компьютером можно посредством интерфейсного адаптера VEGACONNECT 4, который подключается к интерфейсу I<sup>2</sup>C на передней панели устройства и к порту USB на компьютере.

#### Примечание:

Через это соединение можно параметрировать не только устройство PLICSRADIO C62, но и датчик, находящийся в начале измерительной цепочки.

![](_page_29_Figure_8.jpeg)

Рис. 7: Подключение через VEGACONNECT

- 1 Интерфейс USB на ПК
- Соединительный кабель I<sup>2</sup>С интерфейсного адаптера VEGA-CONNECT 4
- 3 Интерфейс I<sup>2</sup>C

#### Подключение ПК через Ethernet

Через интерфейс Ethernet устройство можно подключить прямо к имеющейся компьютерной сети. Для этого используется стандартный коммутационный шнур. При подключении непосредственно к персональному компьютеру необходимо использовать кроссоверный кабель. Для уменьшения электромагнитных помех нужно к шнуру Ethernet прикрепить феррит (в комплекте). Каждое устройство имеет свой собственный IP-адрес, по которому оно доступно в сети, и может быть параметрировано с помощью PACTware и DTM с любого компьютера в сети. Измеренные значения могут предоставляться любому пользователю локальной сети в виде HTML-таблицы. Возможна автоматическая отправка данных по электронной почте в заданное время или при наступлении заданного условия. Измеренные значения могут также запрашиваться через программное обеспечение для визуализации.

32627-RU-110915

![](_page_30_Picture_0.jpeg)

#### Примечание:

Ť.

Для обращения к устройству в устройстве должен быть задан соответствующий IP-адрес. Заводская установка адреса устройства: 192.168.200.200. Установить соответствующий сети адрес и маску подсети можно прямо с клавиатуры устройства. Также возможна адресация через DHCP и имя хоста. Выполнив ввод данных, нужно кратковременно прервать питание, после чего устройство будет доступно в сети по установленному IP-адресу или по имени хоста. Эти данные должны быть также введены в DTM устройства (см. гл. "Параметрирование в PACTware").

![](_page_30_Picture_4.jpeg)

Рис. 8: Подключение ПК через Ethernet

- 1 Интерфейс Ethernet на ПК
- 2 Соединительный кабель Ethernet (кроссоверный шнур)
- 3 Интерфейс Ethernet

Подключение модема через RS232 К интерфейсу RS232 также подключается модем (аналоговый, ISDN- или GSM-модем с последовательным интерфейсом). Необходимый для этого модемный соединительный кабель RS232 входит в комплект поставки. Для уменьшения электромагнитных помех нужно к модемному кабелю RS232 прикрепить феррит (в комплекте). Через ПО для визуализации обеспечивается опрос и обработка измеренных значений либо отправка данных измерения по электронной почте в заданное время или при наступлении заданного условия. Дополнительно можно осуществлять параметрирование устройства, а также подключенных к нему датчиков с удаленного компьютера с PACTware.

![](_page_31_Picture_0.jpeg)

![](_page_31_Figure_2.jpeg)

Рис. 9: Подключение модема через RS232

- 1 Аналоговый, ISDN- или GSM-модем с интерфейсом RS232
- 2 Модемный соединительный кабель RS232 (в комплекте)
- 3 Интерфейс RS232 (разъем RJ45)

#### Подключение ПК через RS232

Параметрирование и опрос устройства посредством PACTware можно выполнять через интерфейс RS232. Для этого используется входящий в комплект поставки модемный соединительный кабель RS232 и дополнительно подключенный нульмодемный кабель (например арт. LOG571.17347). Для уменьшения электромагнитных помех необходимо к модемному соединительному кабелю RS232 прикрепить феррит (в комплекте).

Если у компьютера нет порта RS232 или этот порт уже занят, то можно подключиться к компьютеру через порт USB, используя адаптер USB - RS232 (арт. № 2.26900).

![](_page_31_Figure_10.jpeg)

Рис. 10: Подключение ПК через RS232

- 1 Интерфейс RS232 на ПК
- 2 Нульмодемный кабель RS232 (арт. № LOG571.17347)
- 3 Модемный соединительный кабель RS232 (в комплекте)
- 4 Интерфейс RS232 (разъем RJ45)

![](_page_32_Picture_0.jpeg)

Условия

Назначение контактов модемного кабеля RS232

![](_page_32_Figure_3.jpeg)

Рис. 11: Назначение контактов модемного кабеля RS232

- 1 Обозначение интерфейсного кабеля
- 2 Назначение контактов штекера RJ45 (вид с контактной стороны)
- 3 Назначение контактов штекера RS232 (вид со стороны пайки)

## 7.2 Параметрирование с помощью PACTware

Конфигурирование может также выполняться с помощью персонального компьютера с программным обеспечением для настройки PACTware с интегрированными в него драйверами устройства (DTM) по стандарту FDT. В состав Коллекции DTM вместе со всеми имеющимися DTM включается текущая версия PACTware. Драйверы DTM могут интегрироваться и в другие программные оболочки, соответствующие стандарту FDT.

# • Примечание:

Для обеспечения поддержки всех функций устройства необходимо использовать последнюю версию Коллекции DTM. Однако следует учитывать, что не все описанные функции могут быть доступны в случае старой версии программного обеспечения самого устройства. Новую версию программного обеспечения устройства можно загрузить с нашей домашней страницы в Интернете. Описание процедуры обновления ПО устройства также доступно через Интернет.

Порядок начальной установки описан в Руководстве "Коллекция DTM/PACTware", которое поставляется вместе с Коллекцией DTM и может быть скачано через Интернет. См. также онлайновую справку PACTware и VEGA-DTM и Инструкцию "Интерфейс RS232/Ethernet".

32627-RU-110915

![](_page_33_Picture_1.jpeg)

| Подключение через<br>Ethernet        | Для подключения через Ethernet устройство PLICSRADIO C62<br>должно иметь подходящий IP-адрес и маску подсети. При<br>создании проекта без Помощника (в режиме Offline) нужно в DTM<br>дополнительно ввести IP-адрес и маску подсети. Для этого<br>правой кнопкой мыши щелкнуть на Ethernet-DTM в окне проекта<br>и выбрать "Дополнительные функции - Изменить адрес DTM". |
|--------------------------------------|----------------------------------------------------------------------------------------------------|
| Стандартная версия/<br>Полная версия | Все DTM устройств поставляются в двух версиях: бесплатной<br>стандартной и платной полной версии. Стандартная версия<br>включает все функции для полной начальной установки, По-<br>мощник создания проектов, функции сохранения/печати проек-<br>тов, функции импорта/экспорта.                                                                                          |
|                                      | Полная версия имеет расширенные возможности печати про-<br>ектов и функцию сохранения измеренных значений и эхо-кривых.<br>В полную версию также включена программа расчета резервуа-<br>ра и мультивьюер для индикации и анализа сохраненных<br>измеренных значений и эхо-кривых.                                                                                        |
|                                      | 7.3 Настройка Web-сервера/почты и<br>дистанционного опроса                                                                                                    |
|                                      |                                                                                                    |

Порядок пуска в эксплуатацию, примеры применения webсервера, почтовые функции и соединение с WEB-VV описаны в инструкции "Интерфейс RS232/Ethernet".

Соединение через протокол Modbus-TCP или ASCII описано в инструкции "Протокол Modbus-TCP, VEGA ASCII".

Данные инструкции входят в комплект поставки устройств с интерфейсом RS232 или Ethernet.

![](_page_34_Picture_0.jpeg)

## 8 Обслуживание и устранение неисправностей

### 8.1 Обслуживание

При использовании по назначению и нормальной эксплуатации особое обслуживание не требуется.

|                                       | 8.2 Устранение неисправностей                                                                                                    |
|---------------------------------------|----------------------------------------------------------------------------------------------------|
| Состояние при неис-<br>правностях     | Лицо, эксплуатирующее устройство, должно принять соответ-<br>ствующие меры для устранения возникших неисправностей.                                                                                                    |
| Причины неисправно-<br>стей           | Работа устройства характеризуется высокой надежностью. Однако возможны отказы, источником которых может стать:                                                                                                    |
|                                       | • Неправильное измеренное значение от датчика                                                                                                    |
|                                       | <ul> <li>Неисправность соединительных линий</li> </ul>                                                                                                    |
| Устранение неисправ-<br>ностей        | В случае отказа сначала необходимо проверить входной/выход-<br>ной сигнал, а также сообщения об ошибках на дисплее. Более<br>широкие возможности диагностики имеются при использовании<br>ПК с PACTware и подходящим DTM. В большинстве случаев это<br>позволяет установить и устранить причину отказа. |
| 24-часовая сервисная<br>горячая линия | Если указанные меры не дают результата, в экстренных случаях звоните на сервисную горячую линию VEGA по тел.<br>+49 1805 858550.                                                                                                    |
|                                       | Горячая линия работает круглосуточно семь дней в неделю.<br>Консультации даются на английском языке. Консультации бес-<br>платные (без учета платы за телефонный звонок).                                                                                                    |
|                                       | <b>?</b> E003                                                                                                    |
|                                       | <ul> <li>Ошибка циклического избыточного кода (ошибка при<br/>самопроверке)</li> </ul>                                                                                                    |
|                                       | → Выполнить сброс                                                                                                    |
|                                       | → Отправить устройство на ремонт                                                                                                    |
|                                       | <b>?</b> E008                                                                                                    |
|                                       | <ul> <li>PLICSRADIO T61/T62/R62 не найден</li> </ul>                                                                                                    |
|                                       | → Проверить подключение T61/T62/R62                                                                                                    |
|                                       | → Проверить адрес PLICSRADIO T61/T62                                                                                                    |
|                                       | проверить радионараметры и уровень сигнала                                                                                                    |

→ R62 в фазе загрузки

![](_page_35_Picture_1.jpeg)

- **?** E013
  - PLICSRADIO T61/T62 выдает ошибку, отсутствует действительное измеренное значение
  - → Проверить подключение датчика
  - → Проверить параметры установки датчика
  - → Отправить датчик на ремонт
- **?** E030
  - Датчик в фазе загрузки
  - Недостоверное измеренное значение
  - → Проверить параметры установки датчика
- **?** E034
  - Ошибка CRC EEPROM
  - → Выключить и включить устройство
  - → Выполнить сброс
  - → Отправить устройство на ремонт
- **?** E035
  - Ошибка CRC ROM
  - → Выключить и включить устройство
  - → Выполнить сброс
  - → Отправить устройство на ремонт
- **?** E036
  - Отсутствует исполнимое ПО устройства (во время обновления или при ошибке обновления ПО)
  - → Дождаться завершения обновления ПО
  - → Снова выполнить обновление ПО
- **?** E053
  - Измерительный диапазон датчика считан неверно
  - → Нарушение связи: проверить соединительную линию датчика и экран

#### Действия после устранения неисправностей

После устранения неисправности, если это необходимо в связи с причиной неисправности и принятыми мерами по ее устранению, повторно выполнить действия, описанные в п. "Пуск в эксплуатацию".

![](_page_36_Picture_0.jpeg)

### 8.3 Ремонт прибора

При необходимости ремонта сделать следующее:

С нашей страницы в Интернете <u>www.vega.com</u> через меню "Downloads - Formulare und Zertifikate - Reparaturformular" загрузить формуляр возврата (23 KB).

Заполнение такого формуляра позволит быстро и без дополнительных запросов произвести ремонт.

- Распечатать и заполнить бланк для каждого прибора
- Прибор очистить и упаковать для транспортировки
- Заполненный формуляр и имеющиеся данные безопасности прикрепить снаружи на упаковку
- Узнать адрес отправки у нашего регионального представителя. Имя нашего представителя в Вашем регионе можно найти на сайте <u>www.vega.com</u> в разделе: "Unternehmen -VEGA weltweit"

![](_page_37_Picture_1.jpeg)

## 9 Демонтаж

### 9.1 Порядок демонтажа

Выполнить действия, описанные в п. "Монтаж" и "Подключение к источнику питания", в обратном порядке.

## 9.2 Утилизация

Устройство состоит из перерабатываемых материалов. Конструкция позволяет легко отделить электронный блок.

#### Директива WEEE 2002/96/EG

Данное устройство не подлежит действию Директивы WEEE 2002/96/ЕG и соответствующих законов. Для утилизации устройство следует направлять прямо на специализированное предприятие, минуя коммунальные пункты сбора мусора, которые, в соответствии с Директивой WEEE, могут использоваться только для утилизации продуктов личного потребления.

Утилизация в соответствии с установленными требованиями исключает негативные последствия для человека и окружающей среды и позволяет повторно использовать ценные материалы.

Материалы: см. п. "Технические данные"

При невозможности утилизировать устройство самостоятельно, обращайтесь к изготовителю.

![](_page_38_Picture_0.jpeg)

## 10 Приложение

## 10.1 Технические данные

| Общие данные                         |                                                                                                    |  |
|--------------------------------------|----------------------------------------------------------------------------------------------------|--|
| Конструкция                          | Устройство с разъемом для монтажа на несу-<br>щей рейке 35 x 7,5 (EN 50022)                                                            |  |
| Bec                                  | 500 g (1.10 lbs)                                                                                                    |  |
| Материалы корпуса                    | Noryl SE100, Lexan 920A                                                                                                    |  |
| Материалы разъема                    | Noryl SE100, Noryl SE1 GFN3                                                                                                    |  |
| Соединительные клеммы                |                                                                                                    |  |
| – Вид клемм                          | Винтовая клемма                                                                                                    |  |
| – Макс. сечение провода              | 1,5 мм² (AWG 16)                                                                                                    |  |
| Питание                              |                                                                                                    |  |
| Рабочее напряжение                   | 20 253 V AC, 50/60 Hz, 20 253 V DC                                                                                                    |  |
| Макс. потребляемая мощность          | 12 VA; 7,5 W                                                                                                    |  |
| Релейные выходы                      |                                                                                                    |  |
| Число                                | 3 х рабочие реле, 1 х реле сигнала неисправ-<br>ности                                                                                  |  |
| Функция                              | Реле для переключающих входов Мест измерения 4 6                                                                                       |  |
| Контакт                              | Плавающий, однополюсный на два направления                                                                                             |  |
| Материал контакта                    | AgSnO2, с твердым золочением                                                                                                    |  |
| Напряжение переключения              | min. 10 mV DC, max. 250 V AC/DC                                                                                                    |  |
| Ток переключения                     | min. 10 μA DC, max. 3 A AC, 1 A DC                                                                                                    |  |
| Мощность переключения                | min. 50 mW, max. 750 VA, max. 40 W DC (при U меньше 40 V) $^{\!\!\!\!\!\!\!\!\!\!\!\!\!\!\!\!\!\!\!\!\!\!\!\!\!\!\!\!\!\!\!\!\!\!\!\!$ |  |
| Сигнал неисправности (переключаемый) | Состояние переключения ВЫКЛ; не изменяется                                                                                             |  |

| Токовые выходы          |                                            |  |  |
|-------------------------|--------------------------------------------|--|--|
| Число                   | 3 х выхода                                 |  |  |
| Функция                 | Токовый выход для Мест измерения 1 3       |  |  |
| Диапазон                | 4 20 mA, 20 4 mA                           |  |  |
| Разрешающая способность | 1 μΑ                                       |  |  |
| Макс. нагрузка          | 500 Ω                                      |  |  |
| Сигнал неисправности    | 0; 3,6; 4; 20; 20,5; 22 mA (переключаемый) |  |  |

<sup>2)</sup> При включении индуктивных нагрузок или сильных токов золотое покрытие на поверхности контакта реле с течением времени изнашивается, в результате чего контакт становится непригодным для переключения слаботочных цепей.

![](_page_39_Picture_1.jpeg)

| Точность                                                                        | ±20 μA (0,1 % οτ 20 mA)                                                       |  |  |  |
|---------------------------------------------------------------------------------|-------------------------------------------------------------------------------|--|--|--|
| Температурная погрешность                                                       | 0,005 %/К (относительно 20 mA)                                                |  |  |  |
| Интерфейс к PLICSRADIO R62                                                      |                                                                               |  |  |  |
| Число                                                                           | 1 х для PLICSRADIO R62                                                        |  |  |  |
| Передача измеренных значений<br>– цифровая<br>Соединительная диния к PLICSBADIO | Протокол VEGA                                                                 |  |  |  |
| R62                                                                             | бель                                                                          |  |  |  |
| Интерфейс Ethernet (по выбору)                                                  |                                                                               |  |  |  |
| Число                                                                           | 1 х, не комбинируется с RS232                                                 |  |  |  |
| Передача данных                                                                 | 10/100 MBit                                                                   |  |  |  |
| Разъемное соединение                                                            | RJ45                                                                          |  |  |  |
| Макс. длина кабеля                                                              | 100 m (3937 in)                                                               |  |  |  |
| Интерфейс RS232 (по выбору)                                                     |                                                                               |  |  |  |
| Число                                                                           | 1 х, не комбинируется с Ethernet                                              |  |  |  |
| Разъемное соединение                                                            | RJ45 (в комплекте с модемным соединитель-<br>ным кабелем на 9-контакт. D-SUB) |  |  |  |
| Макс. длина кабеля                                                              | 15 m (590 in)                                                                 |  |  |  |
| Индикация                                                                       |                                                                               |  |  |  |
| Индикатор измеренных значений                                                   |                                                                               |  |  |  |
| <ul> <li>Графический ЖК-дисплей (50 х 25 мм),<br/>с подсветкой</li> </ul>       | Цифровая и квазианалоговая индикация                                          |  |  |  |
| <ul> <li>Макс.диапазон индикации</li> </ul>                                     | -99999 99999                                                                  |  |  |  |
| Светодиодная индикация                                                          |                                                                               |  |  |  |
| <ul> <li>Состояние рабочего напряжения</li> </ul>                               | 1 х светодиод, зеленый                                                        |  |  |  |
| <ul> <li>Состояние неисправности</li> </ul>                                     | 1 х светодиод, красный                                                        |  |  |  |
| <ul> <li>Состояние рабочих реле 1/2/3</li> </ul>                                | 3 х светодиод, желтый                                                         |  |  |  |
| <ul> <li>Состояние интерфейса</li> </ul>                                        | 1 х светодиод, зеленый                                                        |  |  |  |
| Настройка                                                                       |                                                                               |  |  |  |
| Элементы настройки                                                              | 4 х клавиши для настройки через меню                                          |  |  |  |
| Настройка с помощью ПК                                                          | РАСТware с соответствующим DTM                                                |  |  |  |
| Условия окружающей среды                                                        |                                                                               |  |  |  |
| Температура окружающей среды                                                    | -20 +60 °C (-4 +140 °F)                                                       |  |  |  |
| Температура хранения и транспортиров-<br>ки                                     | -40 +80 °C (-40 +176 °F)                                                      |  |  |  |

![](_page_40_Picture_0.jpeg)

| Защита                                                                                         |         |  |  |  |  |  |
|------------------------------------------------------------------------------------------------|---------|--|--|--|--|--|
| Степень защиты                                                                                 |         |  |  |  |  |  |
| – Устройство                                                                                   | IP 30   |  |  |  |  |  |
| – Разъем                                                                                       | IP 20   |  |  |  |  |  |
| Категория перенапряжений                                                                       | II      |  |  |  |  |  |
| Класс защиты                                                                                   | II      |  |  |  |  |  |
| <br>Развязка электрических цепей                                                               |         |  |  |  |  |  |
| Безопасная развязка соотв. VDE 0106 Часть 1 между источником питания, входом и цифровой частью |         |  |  |  |  |  |
| – Опорное напряжение                                                                           | 250 V   |  |  |  |  |  |
| <ul> <li>Прочность изоляции</li> </ul>                                                         | 3,75 kV |  |  |  |  |  |
| Гальваническая развязка между релейным выходом и цифровой частью                               |         |  |  |  |  |  |
| <ul> <li>Опорное напряжение</li> </ul>                                                         | 250 V   |  |  |  |  |  |
| <ul> <li>Прочность изоляции</li> </ul>                                                         | 4 kV    |  |  |  |  |  |
| Развязка по напряжению между интерфейсом Ethernet и цифровой частью                            |         |  |  |  |  |  |

|                                                                  | •                  |  |  |      |  |  |
|------------------------------------------------------------------|--------------------|--|--|------|--|--|
| -                                                                | Опорное напряжение |  |  | 50 V |  |  |
| -                                                                | Прочность изоляции |  |  | 1 kV |  |  |
| Развязка по напряжению между интерфейсом RS232 и цифровой частью |                    |  |  |      |  |  |
| -                                                                | Опорное напряжение |  |  | 50 V |  |  |

Прочность изоляции
 50 V

#### Разрешения

Устройства с разрешениями на применение, в зависимости от исполнения, могут иметь отличающиеся технические данные.

Для таких устройств следует учитывать соответствующую документацию, поставляемую вместе с устройством. Данную документацию также можно скачать с сайта <u>www.vega.com</u> через "VEGA Tools" и "serial number search" либо через "Downloads" и "Approvals".

![](_page_41_Picture_1.jpeg)

### 10.2 Размеры

![](_page_41_Figure_3.jpeg)

![](_page_42_Picture_1.jpeg)

### 10.3 Защита прав на интеллектуальную собственность

VEGA product lines are global protected by industrial property rights. Further information see http://www.vega.com.

Only in U.S.A.: Further information see patent label at the sensor housing.

VEGA Produktfamilien sind weltweit geschützt durch gewerbliche Schutzrechte.

Nähere Informationen unter http://www.vega.com.

Les lignes de produits VEGA sont globalement protégées par des droits de propriété intellectuelle.

Pour plus d'informations, on pourra se référer au site http://www.vega. com.

VEGA lineas de productos están protegidas por los derechos en el campo de la propiedad industrial.

Para mayor información revise la pagina web http://www.vega.com.

Линии продукции фирмы ВЕГА защищаются по всему миру правами на интеллектуальную собственность.

Дальнейшую информацию смотрите на сайте http://www.vega.com.

VEGA系列产品在全球享有知识产权保护。 进一步信息请参见网站<http://www.vega.com>。

## 10.4 Товарный знак

Все используемые фирменные марки, а также торговые и фирменные имена являются собственностью их законного владельца/автора.

![](_page_43_Picture_0.jpeg)

Дата печати:

VEGA Grieshaber KG Am Hohenstein 113 77761 Schiltach Germany Phone +49 7836 50-0 Fax +49 7836 50-201 E-mail: info.de@vega.com www.vega.com

![](_page_43_Picture_3.jpeg)

![](_page_43_Picture_4.jpeg)

Вся приведенная здесь информация о комплектности поставки, применении и условиях эксплуатации датчиков и систем обработки сигнала соответствует фактическим данным на момент.

© VEGA Grieshaber KG, Schiltach/Germany 2011